## How to download 'Everybody patient' information sheets for FREE

- Go to https://nzdoctor.co.nz/
- Click on 'everybody patient' sheets via the home page icon or from the menu bar (both circled below).

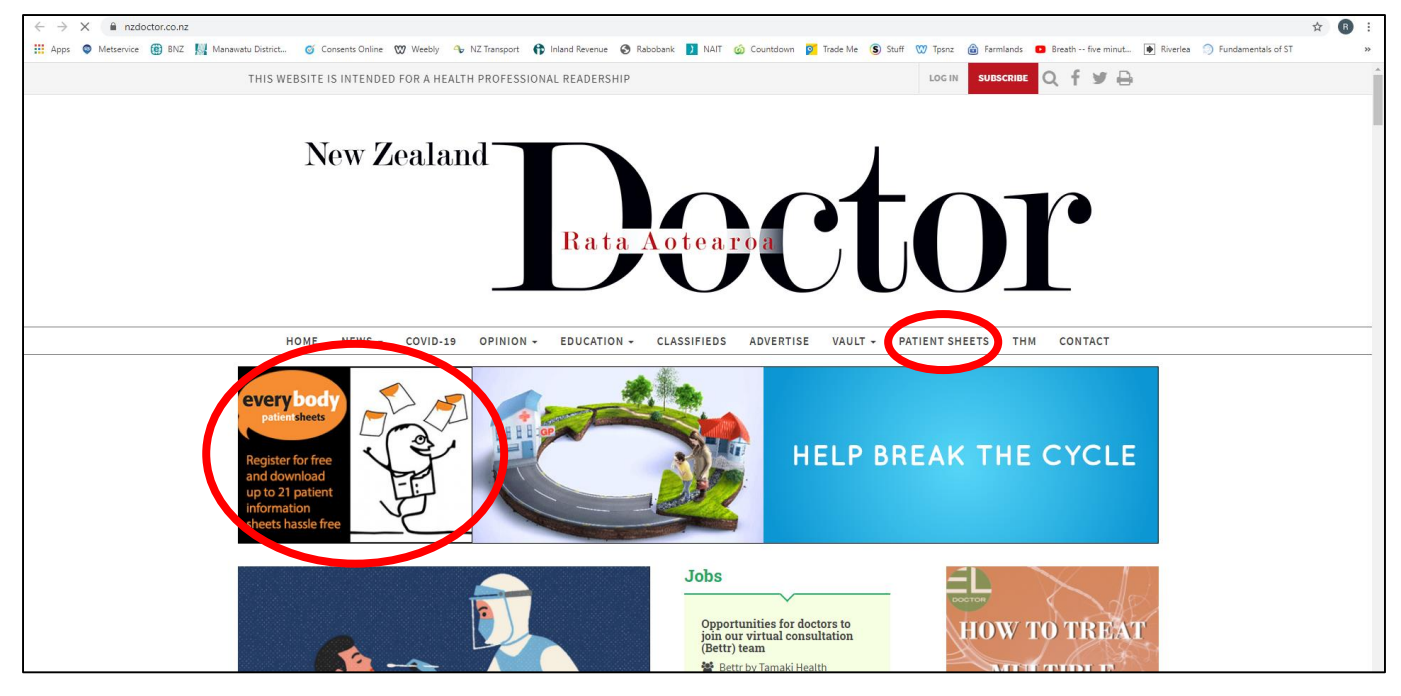

• Click on the red box that says "SIGN UP NOW – EVERYBODY PATIENT SHEETS"

| ← → C ▲ nzdoctor.co.nz/everybody-patient-sheets                                                                                                    | ☆ 🖪 i |
|----------------------------------------------------------------------------------------------------|-------|
| 👯 Apps 🗢 Metservice 📵 BNZ 📙 Manawatu District 🌀 Consents Online 🥨 Weeby 🔦 NZ Transport 🛟 Inland Revenue 📀 Rabobank 🚺 NAIT 🎡 Countdown 翼 Trade Me 😩 Stuff 🖤 Tparz, 🍙 Farmlands 💶 Beach five minut 📦 Riverlea 🗇 Fundamentals of | st »  |
| Dector Log IN SUBSCRIBE Q F Y 🖨                                                                                                    | •     |
| HOME NEWS - COVID-19 OPINION - EDUCATION - CLASSIFIEDS ADVERTISE VAULT - PATIENT SHEETS THM CONTACT                                                                                                    |       |
| Register for free<br>and download<br>up to 21 patient<br>Information<br>sheets hassle free                                                                                                    |       |
| you will be emailed periodically to advise when this occurs (so that you are always using the latest information).                                                                                                    | - 1   |
| Titles available in 2020 include:                                                                                                    |       |
| Antibiotic Support Asthma and Respiratory Colds and Flu Heart Failure Vagina                                                                                                    |       |
| Common Eye Problems COPD COPD Dry Skin Conditions Erectile Dysfunction Cholesterol Cholesterol Skin Tears Cholesterol Stress and Sleep Info for your patients                                                                 |       |
| Fever and Pain in  Hypothyroidism Type 2 Diabetes SAMPLE PATIENT SHEET SAMPLE PATIENT SHEET                                                                                                    |       |
| SIGN UP NOW - EVERYBODY PATIENT SHEETS                                                                                                    |       |
|                                                                                                    |       |

- Navigate through filling in your User details, Additional information and Shipping & Billing. Please note that it refers to a subscription, but the cost is <u>\$0.00 per year</u>. Under Payment Information, it should also have "No payment required" ticked.
  This registration process has to be done to be able to download the forms.
- Click through the "Review your details".
- Click through to "Proceed to Payment". NOTE: No payment will need to be made.
- The next screen will have a thank you message as below. Click where it says "Click here" and it will take you to the page where all information sheets, including the one for Skin Tears, can be downloaded or viewed:

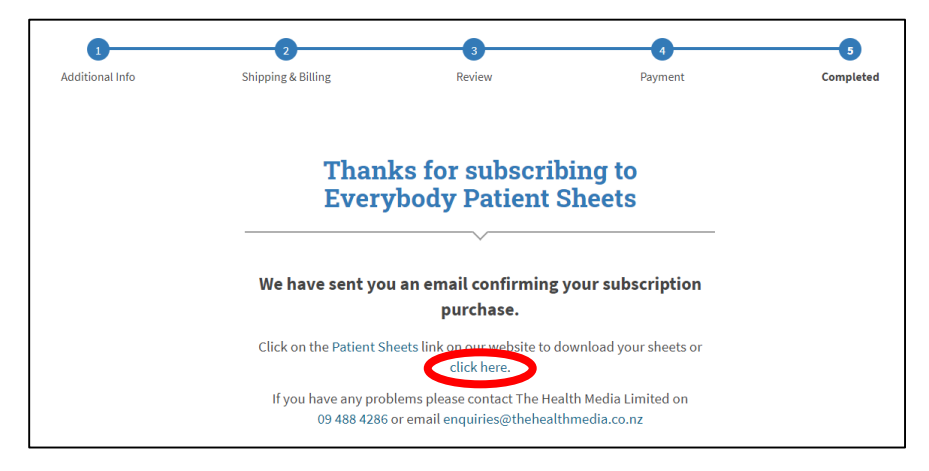